## LightDB数据库运维手册

## 1 前言

本文档为恒生电子企业级数据库LightDB日常运维手册,主要介绍日常运维常用操作的指南。

## 2 LightDB单机

#### 2.1 GUI安装界面为什么弹不出来? 是否支持命令行安装模式?

GUI安装界面弹不出来,一般来说有两种原因:

- Linux系统未安装GUI程序所需的依赖包
- Linux系统未正确设置DISPLAY环境变量,或者Windows未正确运行Xmanager Passive

如果无法满足上述条件,可以使用命令行安装模式,LightDB支持命令行安装模式,且与GUI安装相比仅 在安装向导上有所差异,其余并无不同。

#### 2.2 查看LightDB安装目录、实例目录、归档目录

 1s
 \$PGHOME
 # 查看安装目录

 1s
 \$PGDATA
 # 查看实例目录

 1s
 \$PGHOME/archive
 # 查看归档目录

#### 2.3 LightDB包含哪些日志?

数据库日志, 位于\$PGDATA/log目录中。

ltcluster日志,位于\$PGHOME/etc/ltcluster/ltcluster.log,仅高可用版本有。

keepalived日志,位于\$PGHOME/etc/keepalived/keepalived\_lightdb.log,仅高可用版本且需启用 keepalived。

#### 2.4 查看数据库最新日志

LightDB数据库日志路径为 \$PGDATA/log/, 日志文件命名格式为 lightdb-yyyy-mm-dd\_hhmmss.log, 可以此找到最新的日志文件, 然后用 tail 命令循环查看指定行数的最新日志内容, 如下图所示。

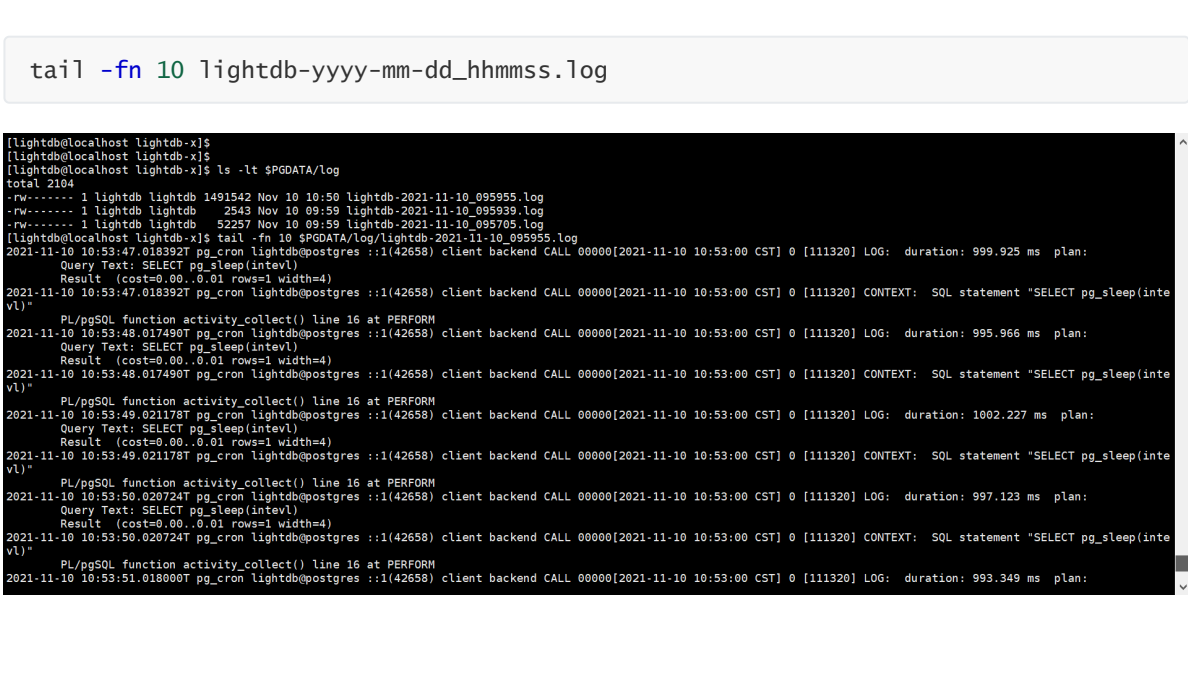

## 2.5 查看数据库日志中的错误信息

LightDB日志中的错误信息包含 ERROR 或 FATAL 标签,可以此为关键词从日志文件中过滤错误行。

```
cat lightdb-yyyy-mm-dd_hhmmss.log | grep -E 'ERROR|FATAL' # 单次查看当前错
误日志
tail -fn 10 lightdb-yyyy-mm-dd_hhmmss.log | grep -E 'ERROR|FATAL' # 实时监控最新错
误日志
```

## 2.6 查看是否开启了慢日志,开启与关闭慢日志

在LightDB中慢日志配置参数有两处:数据库自身和auto\_explain插件,使用 show 可以查看这两个参数。

```
show log_min_duration_statement; -- 数据库慢日志,默认值-1
show auto_explain.log_min_duration; -- auto_explain慢日志,默认值100ms
```

数据库慢日志仅记录SQL, auto\_explain慢日志同时记录SQL和执行计划, 二者参数值的含义完全相同:

- -1表示关闭慢日志
- 0表示启用慢日志, 且记录所有SQL
- 大于0 (如100ms、1s) 表示启用慢日志, 且仅记录 elapsed time 大于等于该时间的SQL

在LightDB中, log\_min\_duration\_statement 默认值为-1, auto\_explain.log\_min\_duration 默认 值为100ms, 若在 postgresql.conf 中修改了这两个参数,不用重启数据库,仅需 reload 重新加载即 可生效。

lt\_ctl -D \$PGDATA reload

#### 2.7 查看锁表、阻塞者、阻塞者正在执行的SQL

该语句可以查出当前数据库中的所有锁,注意是当前数据库,不是整个实例。虽然pg\_locks本身是实例 级的,但是pg\_class是数据库级的,所以关联之后,其他数据库的锁会查询不到。

```
--查询当前数据库中的所有锁
SELECT d.datname, c.reltype, a.*
FROM pg_catalog.pg_locks a, pg_catalog.pg_database d, pg_catalog.pg_class c
WHERE d.oid = a.database AND c.oid = a.relation;
```

对于长时间的锁监控,可以查看LightDB数据库日志,里面记录了阻塞者的PID,如图中红圈所示,顺着 PID向前查找蓝圈位置值(这个值代表当前日志行对应的进程ID)等于PID的日志行,就可以找到阻塞者 正在执行的SQL。

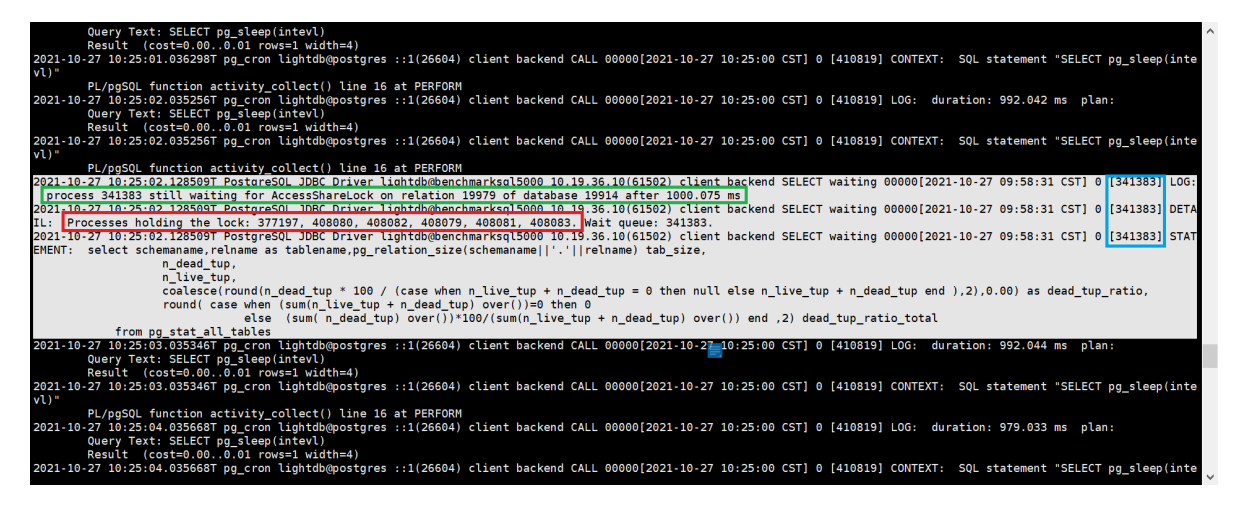

## 2.8 查看当前正在执行的SQL是否被阻塞了

可以查看LightDB数据库日志,看是否有 "process pid still waiting for xxxLock ......" 的字 样,如果有的话,顺着pid在上下文查找,就可以找到process pid对应的SQL。

| Ouery Text: SELECT pg_sleep(intevl)<br>Result (costeo 00.001 rows= width=4)                                                                                                   | ^   |
|----------------------------------------------------------------------------------------------------|-----|
| 2021-10-27 10:25:01.036298T pg cron lightdb@postgres ::1(26604) client backend CALL 00000[2021-10-27 10:25:00 CST] 0 [410819] CONTEXT: SOL statement "SELECT pg sleep(inte    |     |
| v])"                                                                                                    |     |
| PL/ppSQL_function_activity_collect() line_16_at_PERFORM                                                                                                    |     |
| 2021-10-27 10:25:02.035256T pg cron lightdb@postgres ::1(26604) client backend CALL 0000012021-10-27 10:25:00 CST) 0 [410819] LOG: duration: 992.042 ms plan:                 |     |
| Query Text: SELECT ng sleen(intev])                                                                                                    |     |
| Besult (cost=0.00, 0.01 rows=1 width=4)                                                                                                    |     |
| 2021-10-27 10-25-02 035256T ng cron lightdh@nostgres -:1(26604) client backend CALL 00000[2021-10-27 10-25-00 CST] 0 [410819] CONTEXT- SOL statement "SELECT ng sleen(inte    |     |
|                                                                                                    |     |
| PL/pgSQL function activity collect() line 16 at PEBFORM                                                                                                    |     |
| 2021-10-27 10:25:02 128509T PostgreSOL JDBC Driver lightdb@benchmarksg15000 10.19.36.10(61502) client backend SELECT waiting 00000[2021-10-27 09:58:31 CST] 0 [341383] LOG:   |     |
| process 341383 still waiting for AccessShareLock on relation 19979 of database 19914 after 1000.075 ms                                                                        |     |
| 2021-10-27 10:25:02.1285091 Postgresul JDBC Driver Lightophonenenmarksgregoud 10.19.36.10(61502) Client packend SELECT waiting 00000/2021-10-27 09:58:31 CST) 0 (341383) DETA |     |
| IL: Processes holding the lock: 377197, 408080, 408082, 408079, 408081, 408083, Wait gueue: 341383,                                                                           |     |
| 2021-10-27 10:25:02.128509T PostgreSQL JDBC Driver lightdb@benchmarksql5000 10.19.36.10(61502) client backend SELECT waiting 00000[2021-10-27 09:58:31 CST] 0 [341383] STAT   |     |
| EMENT: select schemaname,relname as tablename,pg_relation_size(schemaname  '.'  relname) tab_size,                                                                            |     |
| n_dead_tup,                                                                                                    |     |
| n live tup,                                                                                                    |     |
| coalesce(round(n_dead_tup * 100 / (case when n_live_tup + n_dead_tup = 0 then null else n_live_tup + n_dead_tup end ),2),0.00) as dead_tup_ratio,                             |     |
| round( case when (sum(n_live_tup + n_dead_tup) over())=0 then 0                                                                                                    |     |
| else (sum(n_dead_tup) over())*100/(sum(n_live_tup + n_dead_tup) over()) end ,2) dead_tup_ratio_total                                                                          |     |
| from pg stat all tables                                                                                                    |     |
| 2021-10-27 10:25:03.035346T pg_cron lightdb@postgres ::1(26604) client backend CALL 00000[2021-10-27 10:25:00 CST] 0 [410819] LOG: duration: 992.044 ms plan:                 |     |
| Query Text: SELECT pg_sleep(intevl)                                                                                                    |     |
| Result (cost=0.000.01 rows=1 width=4)                                                                                                    |     |
| 2021-10-27 10:25:03.035346T pg_cron lightdb@postgres ::1(26604) client backend CALL 00000[2021-10-27 10:25:00 CST] 0 [410819] CONTEXT: SQL statement "SELECT pg_sleep(inte    |     |
| vl)"                                                                                                    |     |
| PL/pgSQL function activity_collect() line 16 at PERFORM                                                                                                    |     |
| 2021-10-27 10:25:04.035668T pg_cron lightdb@postgres ::1(26604) client backend CALL 00000[2021-10-27 10:25:00 CST] 0 [410819] LOG: duration: 979.033 ms plan:                 |     |
| Query Text: SELECT pg_sleep(intevl)                                                                                                    |     |
| Result (cost=0.000.01 rows=1 width=4)                                                                                                    |     |
| 2021-10-27 10:25:04.035668T pg_cron lightdb@postgres ::1(26604) client backend CALL 00000[2021-10-27 10:25:00 CST] 0 [410819] CONTEXT: SQL statement "SELECT pg_sleep(inte    |     |
|                                                                                                    | · * |

## 2.9 查看安装了哪些extension

• 查看所有可用的extension

select \* from pg\_available\_extensions;

• 查看当前启用的extension

select \* from pg\_extension;

## 2.10 查看按大小排序的前20张表

```
--查出按大小 (table_size + index_size) 排序的前20张表,并分离table_size和index_size
SELECT
table_name,
pg_size_pretty(table_size) AS table_size,
pg_size_pretty(index_size) AS index_size,
pg_size_pretty(total_size) AS total_size
FROM (
SELECT
table_name,
pg_table_size(table_name) AS table_size,
pg_indexes_size(table_name) AS index_size,
```

```
pg_total_relation_size(table_name) AS total_size
FROM (
    SELECT table_schema || '.' || table_name AS table_name
    FROM information_schema.tables
    ) AS all_tables
    ORDER BY total_size DESC
) AS pretty_sizes
LIMIT 20;
```

## 2.11 查看LightDB当前的整体负载

查看LightDB当前整体负载,可以简单地使用top命令查看CPU利用率、内存使用情况、IO等指标信息, 也可以使用LightDB EM来实时监控LightDB与服务器主机的各项指标。

## 2.12 查看LightDB的生效配置,修改会话配置、全局配置

可以用show语句查看LightDB当前的生效配置, show语句有以下几种用法:

SHOW name;--查看指定的para配置参数SHOW ALL;--查看所有配置参数SHOW name%;--查看前缀为name的配置参数SHOW %name;--查看后缀为name的配置参数SHOW %name%;--查看名字中间包含name的配置参数

修改配置参数有两种级别:会话级和全局级。

```
--会话级修改,并非所有参数都支持会话级修改
SET [ SESSION | LOCAL ] configuration_parameter { TO | = } { value | 'value' |
DEFAULT };
---全局修改有两种方法: 一是修改postgresql.conf, 二是使用下面的SQL语句, 然后按要求reload或
restart生效
ALTER SYSTEM SET configuration_parameter { TO | = } { value | 'value' | DEFAULT
};
```

# 2.13 什么是vacuum?为什么要执行vacuum?怎么确定vacuum是否成功?

vacuum用于清理数据库表中的dead tuples,因为LightDB MVCC不使用undo日志,而是将update、 delete修改或删除前的记录保留在表中,并打上一个标记,对于update还会插入一条更新后的新纪录, 带有这种标记的tuple叫做dead tuple,也就是死元组。

当执行过checkpoint之后,之前的死元组就没有用了,vacuum就是用来清除这些无用的死元组的,如 果长时间不进行vacuum,表中的死元组就会堆积的越来越多,导致表膨胀。

vacuum语句基本用法有两种,一种是直接执行vacuum,另一种是vcuum tablename,前者对当前 database中的所有表进行清理,后者仅对指定的表进行清理,执行成功时,客户端会返回一行VACUUM 信息。

## 2.14 查看最近的检查点执行时间

lt\_controldata \$PGDATA | grep "Time of latest checkpoint:"

#### 2.15 怎么查看checkpoint执行频率? 怎么查看auto vacuum频率?

show checkpoint\_timeout; --查看checkpoint频率 show autovacuum\_naptime; --查看autovacuum频率

#### 2.16 pg\_wal目录过大,怎么确定是否可以删除?如何删除?

先使用 lt\_controldata 获得 Latest checkpoint's REDO WAL file, 如下所示。

lt\_controldata \$PGDATA | grep "Latest checkpoint's REDO WAL file:"

Latest checkpoint's REDO WAL file之前的WAL文件 (包括已归档和未归档)都可以删除.

lt\_archivecleanup -d \$PGDATA/pg\_wal last\_checkpoint\_redo\_wal\_file # 删除未归档的
WAL文件
lt\_archivecleanup -d \$PGHOME/archive last\_checkpoint\_redo\_wal\_file # 删除已归档的
WAL文件

## 2.17 查看LightDB启动时间

select \* from pg\_postmaster\_start\_time();

#### 2.18 查看当前事务号

select \* from pg\_current\_xact\_id();

## 2.19 查看LightDB实例概要信息

https://www.hs.net/lightdb/docs/html/functions-info.html

```
pg_control_checkpoint(), pg_control_init(), pg_control_system(),
pg_control_recovery()
```

## 2.20 复制管理功能

https://www.hs.net/lightdb/docs/html/functions-admin.html#FUNCTIONS-ADMIN-BACKUP

## 2.21 其他管理功能函数

https://www.hs.net/lightdb/docs/html/functions-admin.html

#### 2.22 数据库迁移注意事项

## 2.23 高可用归档清理

高可用归档清理通过配置 lightdb\_archive\_dir (归档目录) 和

1ightdb\_archive\_retention\_size(归档目录中Latest checkpoint's REDO WAL file 之前的文件保 留数,建议配置为10以上,具体根据磁盘空间和主备间延迟配置,尽可能大)使用。

如:Latest checkpoint's REDO WAL file 为00000001000000100000049, lightdb\_archive\_retention\_size配为10,则清理小于 000000010000000100000039 的wal文件。

## 2.24 日志清理

日志清理通过配置 lightdb\_log\_retention\_age 来清理,单位为分钟(可配置为3d,内部会转为分钟)。

如: 配置 lightdb\_log\_retention\_age=7d,则只保留7天的日志,在切换新文件时清理旧文件,根据文件的最新更新时间来清理。

## 3 LightDB高可用

## 3.1 查看LightDB是否高可用、集群信息、主从节点

如果是单机版,则没有ltcluster库,可使用命令 ltsql ltcluster 尝试连接 ltcluster 库来确认,预 期提示数据库不存在。单机版也不会有 \$PGHOME/etc/ltcluster/ltcluster.conf 这个配置文件。

如果是高可用部署,使用主节点或从节点运行下面的命令查看集群节点信息:

ltcluster -f \$PGHOME/etc/ltcluster/ltcluster.conf cluster show

示例结果:

也可以使用LightDB-EM查看是单机部署还是高可用部署。

## 3.2 判断集群健康状态

在主节点或从节点运行命令 ltcluster -f \$PGHOME/etc/ltcluster/ltcluster.conf cluster show 展示的信息中没有 WARNING; Status 和 Upstream 字段没有出现?和!符号。

在各个节点运行命令ltcluster -f \$PGHOME/etc/ltcluster/ltcluster.conf node check 展示的 各个检查项的均为 OK 。

示例结果:

Node "node193": Server role: OK (node is standby) Replication lag: OK (0 seconds) WAL archiving: OK (0 pending archive ready files) Upstream connection: OK (node "node193" (ID: 2) is attached to expected upstream node "node199" (ID: 1)) Downstream servers: OK (this node has no downstream nodes) Replication slots: OK (node has no physical replication slots) Missing physical replication slots: OK (node has no missing physical replication slots) Configured data directory: OK (configured "data\_directory" is "/data1/data5432")

#### 3.3 查看集群事件

在排查集群问题,或监控集群事件时,除了查看\$PGHOME/etc/ltcluster/ltcluster.log, ltcluster在 events表中记录了更清晰有效的信息。

可运行 ltcluster -f \$PGHOME/etc/ltcluster/ltcluster.conf cluster events 查看集群事件, 最新的事件排在最上面,示例结果如下:

上述命令实际读取了Itcluster.events这张表,所以也可以通过SQL直接查询:

\$ ltsql ltcluster # 连接ltcluster库 ltsql (13.3-21.2)

```
Type "help" for help.
ltcluster=# select * from ltcluster.events ;
node_id | event | successful | event_timestamp
                                     details
---+-----
                           | t | 2021-11-21
    1 | cluster_created
22:17:20.421939+08 |
    1 | primary_register | t | 2021-11-21
22:17:20.423033+08
                    | t | 2021-11-21
     2 | standby_clone
22:27:39.853675+08 | cloned from host "node199", port 5432; backup method:
lt_basebackup; --force: N
     2 | standby_register | t | 2021-11-21
22:31:49.270459+08 | standby registration succeeded; upstream node ID is 1
     1 | child_node_reconnect | t | 2021-11-21
22:31:55.155461+08 | standby node "node193" (ID: 2) has reconnected after 440552
seconds
                                 | 2021-11-21
     1 | child_node_disconnect | t
22:35:49.769979+08 | standby node "node192" (ID: 2) has disconnected
```

## 3.4 查看主从同步模式与延时

可在主节点执行 select application\_name, client\_addr, client\_hostname, sync\_state from pg\_stat\_replication; 得到各个节点的同步模式信息。

在从节点执行 select standby\_name, replication\_lag, replication\_time\_lag, apply\_lag from ltcluster.replication\_status ;, 其中replication\_time\_lag表示落后的时间, replication\_lag, apply\_lag分别表示复制、应用WAL的落后数据大小。

可以从表ltcluster.monitoring\_history中获取各个时间段的延时:

ltcluster=# select \* from ltcluster.monitoring\_history order by last\_monitor\_time limit 10 ; primary\_node\_id | standby\_node\_id | last\_monitor\_time last\_apply\_time | last\_wal\_primary\_location | last\_wal\_standby\_location | replication\_lag | apply\_lag -----+-----+ 1 | 2 | 2021-12-21 16:57:48.537956+08 | 2021-12-21 16:57:48.52187+08 | 0/60012308 | 0/60012308 \_\_\_\_\_ 0 | 0 1 | 2 | 2021-12-21 16:57:50.561467+08 | 2021-12-21 | 2 (2001c540 16:57:50.294248+08 | 0/6001c540 | 0/6001c540 0 0 2 | 2021-12-21 16:57:52.577251+08 | 2021-12-21 1 | 16:57:52.55301+08 | 0/6001F1B0 | 0/6001F1B0 | 0 0 2 | 2021-12-21 16:57:54.590478+08 | 2021-12-21 1 | 16:57:53.66048+08 0/60020878 0/60020878 0 0 2 | 2021-12-21 16:57:56.6056+08 | 2021-12-21 1 | 16:57:55.944149+08 | 0/60023598 0/60023598 0 0 2 | 2021-12-21 16:57:58.618428+08 | 2021-12-21 1 | 16:57:58.19143+08 0/600278E0 0/600278E0 0 0 2 | 2021-12-21 16:58:00.638982+08 | 2021-12-21 1 | 16:58:00.615274+08 | 0/600c3150 | 0/600c3150 0 0 2 | 2021-12-21 16:58:02.686736+08 | 2021-12-21 1 | 16:58:01.813462+08 | 0/6023B0A8 | 0/6023B0A8 | 0 0 2 | 2021-12-21 16:58:04.712443+08 | 2021-12-21 1 | 16:58:04.117613+08 | 0/6023FA10 | 0/6023FA10 0 0 2 | 2021-12-21 16:58:06.730236+08 | 2021-12-21 1 | 16:58:06.310637+08 | 0/60242C48 0/60242C48 0 0

也可以从LightDB-EM监控页面查看延时。

## 3.5 集群复制级别

不同的业务场景对数据库主备一致性有不同的要求。一致性越高对性能影响越大。用户可通过配置 synchronous\_commit 来达到不同级别的一致性。

```
# 同步模式,在主节点修改
synchronous_commit = 'on'
synchronous_standby_names = '*'
# 异步模式,在主节点修改
synchronous_commit = 'local'
synchronous_standby_names = ''
# 修改后,主节点调用reload生效
lt_ctl -D $PGDATA reload
```

下表概括了 synchronous\_commit 不同设置对应不同的一致性级别:

| synchronous_commit<br>设置 | 本地提交<br>持久化 | 备库提交持久化(数<br>据库崩溃) | 备库提交持久化<br>(OS崩溃) | 备库查<br>询一致 |
|--------------------------|-------------|--------------------|-------------------|------------|
| remote_apply             | 是           | 是                  | 是                 | 是          |
| on                       | 是           | 是                  | 是                 |            |
| remote_write             | 是           | 是                  |                   |            |
| local                    | 是           |                    |                   |            |
| off                      |             |                    |                   |            |

更详细的 synchronous\_commit 及 synchronous\_standby\_names 请参考LightDB官方文档。

#### 3.6 主备切换

在需要维护primary节点时,可做switchover,互换主从角色。switchover操作的内部执行比较复杂, 非必要尽量不要执行。

具体操作时,请严格按照下面步骤执行:

- 1. 主备之间需要有SSH免密访问(LightDB安装时有要求)
- 2. 尽量减少应用程序的访问
- 3. 检查主备间的网络状况是否良好,确保有良好的网络
- 4. 确保当前主备之间没有明显的复制延迟,尤其在集群复制级别较低的情况下(参考 3.4节, 3.5节)
- 5. 检查等待归档的文件是否有积压, 可通过下面的命令来检查

ltcluster -f \$PGHOME/etc/ltcluster/ltcluster.conf node check --archive-ready

确保输出是: OK (0 pending archive ready files)。

如果是其他输出,则应检查归档进程是否正常。如果归档正常,则可以等待一会儿再试下。

6. 使用dry-run试运行switchover命令,查看输出是否有警告和错误

```
ltcluster -f $PGHOME/etc/ltcluster/ltcluster.conf standby switchover --
siblings-follow --dry-run
```

如果最后一行信息为: prererequisites for executing STANDBY SWITCHOVER are met,则表示 成功

7. 在备机上正式执行switchover, 打开最详细的日志级别(注意保存输出日志)

8. 在各节点上查看集群状态,确认各节点执行结果中primary和standby角色确实已互换

```
ltcluster -f $PGHOME/etc/ltcluster/ltcluster.conf service status
```

#### 9. 查看paused状态是否为no

确认Paused列为no (如果switchover过程出现异常,经过处理后,switchover成功, 此时在这一步 可能处于yes)

如果为yes,则执行

ltcluster -f \$PGHOME/etc/ltcluster/ltcluster.conf service unpause

10. 如果使用同步模式,则需要把新主改成同步模式(和旧主一样),新备改成local模式(参考3.5节)

- 11. 确认VIP是否切换到新的主机上(参考3.11节)
- 12. 确认应用程序是否可以正常访问数据库

#### 3.7 故障恢复, 主节点重新加入作为从节点

当主库发生故障(如宕机) failover后,备库会自动提升为新主库,以确保集群继续可用。

此后,如果原主库故障修复后启动,keepalived会主动停止原主库,导致原主库一启动就被停止,避免 双主同时运行。

若需要想启动原主库,应使用rejoin让原主库恢复成为新备库,然后再执行一次主备切换,恢复到最初的主备关系。

在原主库上rejoin的步骤如下:

#### # 1. 确认LightDB已停止

```
# 2. 确认ltclusterd是否启动,若不存在则启动它
ps aux | grep ltcluster
ltclusterd -d -f $PGHOME/etc/ltcluster/ltcluster.conf -p
$PGHOME/etc/ltcluster/ltclusterd.pid
```

```
# 3. rejoin试运行,将new_primary_host替换为原备,也就是新主的host
ltcluster -f $PGHOME/etc/ltcluster/ltcluster.conf node rejoin -d
'host=new_primary_host dbname=ltcluster user=ltcluster' --verbose --force-rewind
--dry-run
```

```
# 4. 确认试运行成功,进入下一步
```

```
# 5. 正式执行rejoin, new_primary_host同上
ltcluster -f $PGHOME/etc/ltcluster/ltcluster.conf node rejoin -d
'host=new_primary_host dbname=ltcluster user=ltcluster' --verbose --force-rewind
```

# 6. 按本文档5.4.2.3所述,在新备上执行主备切换,恢复到最初的主备关系

```
# 7. 确认keepalived是否启动,若不存在则启动它,启动方法请参照本文档5.3
ps aux | grep keepalived
```

## 3.8 什么时候会rejoin失败、如何确定肯定无法rejoin了?无法rejoin的节 点如何重新加入?

主节点修复后,如果能够正常rejoin回来固然好,但实际更多的时候是rejoin失败,这通常发生在 failover后,备库提升为主库,然后经过了一段时间的数据写入,之后原主rejoin(立刻rejoin几乎不会 有问题)。

在这种情况下,可以在原主库上使用clone来重新初始化实例,步骤如下:

```
# 1. 确认备库LightDB已停止
# 2. 确认ltclusterd是否启动,若不存在则启动它
ps aux | grep ltcluster
ltclusterd -d -f $PGHOME/etc/ltcluster/ltcluster.conf -p
$PGHOME/etc/ltcluster/ltclusterd.pid
# 3. 清空备库实例目录($PGDATA)下的内容(若有需要,清空前可先备份)
# 4. 清空备库归档目录($PGHOME/archive)下的内容(若有需要,清空前可先备份)
# 5. clone试运行,将new_primary_host替换为原备,也就是新主的host
ltcluster -h new_primary_host -U ltcluster -d ltcluster -f
$PGHOME/etc/ltcluster/ltcluster.conf standby clone --dry-run
# 6. 确认试运行结果显示all prerequisites for "standby clone" are met
# 7. clone实例目录, new_primary_host同上,
# 如果库比较大,这里执行时间会很长,具体执行时间取决于网络情况和数据量大小
# 在我们的测试中800G左右的库大概需要一个小时
# 我们建议采用异步的方式执行这个命令,以避免执行过程中终端意外关闭的影响。
# 另外我们开启了最详细的日志级别,以便协助定位问题
nohup ltcluster -h new_primary_host -U ltcluster -d ltcluster \
     -f $PGHOME/etc/ltcluster/ltcluster.conf \
     standby clone -F \setminus
     --log-level=DEBUG --verbose \
     >standby_clone.log 2>&1 &
# 8. 把主库的归档目录下的所有文件复制到备库的归档目录中($PGHOME/archive)
# 9. 启动数据库
lt_ctl -D $PGDATA start
# 10. 重新注册为standby
ltcluster -f $PGHOME/etc/ltcluster/ltcluster.conf standby register -F
# 11. 在新备上执行主备切换,恢复到最初的主备关系
# 12. 确认keepalived是否启动,若不存在则启动它,启动方法请参照本文档5.3
ps aux | grep keepalived
```

## 3.9 什么是timeline, timeline什么时候变化? 如何查看当前的timeline id?

timeline可以认为是数据库wal的分支(类比版本管理系统,比如svn)。

当进行一次恢复,或发生主备切换,会生成一个timeline。每个timeline有一个id,从1开始编号。当生成一个新的timeline时,它的wal是独立的,不会覆盖其它timeline的wal,这就保证了可以多次来回恢复。如果没有timeline,即恢复后wal覆盖写,则只能一直往"以前"恢复。

可以查看pg\_wal中的history文件,来确定当前有几个timeline、各自创建时的LSN、创建的原因,如

\$ cat ./data/defaultcluster/pg\_wal/00000004.history

- 1 16/F20000A0 no recovery target specified
- 2 16/F50000A0 no recovery target specified
- 3 16/F60000A0 no recovery target specified

序号最大的history文件即是当前timeline id。

可以通过sql查看当前timeline id: ltsql "dbname=postgres replication=database" -c "IDENTIFY\_SYSTEM";或在主库执行 select substring(pg\_walfile\_name(pg\_current\_wal\_lsn()), 1, 8);

高可用命令 ltcluster -f \$PGHOME/etc/ltcluster/ltcluster.conf cluster show 获取的timeline 是当前最近做checkpoint的timeline,可能不是最新的timeline。

#### 3.10 当出现双主时如何处理

如果出现双主,把老主停掉,重新加入集群作为standby。参考 node rejoin 章节,如果rejoin失败, 老主通过 standby clone 重新加入集群。

#### 3.11 如何查看VIP当前在哪个节点

使用命令 ip a 可看到vip是否在当前节点, 比如

```
$ ip a | grep 251
inet 10.19.36.251/32 scope global enp2s0f0
```

如果grep没有匹配行,则vip不在当前节点。

可以在keepalived.conf中查看vip配置,比如

```
$ cat $PGHOME/etc/keepalived/keepalived.conf
...
    interface enp2s0f0
...
    virtual_ipaddress {
        10.19.36.251
    }
...
```

#### 3.12 如何触发VIP漂移

在以下场景会触发VIP漂移:

- 主库崩溃、意外停止,导致自动主从切换 (failover)
- 手动进行主从切换 (switchover)

## 3.13 为什么会出现VIP同时在两个节点?

如果主从之间网络出现问题,从节点可能误判主节点故障,把自己提升,这时会出现两个VIP。 建议集群中加入witness节点,避免网络问题引起主从切换或从节点自动切主。

#### 3.14 重启主库

主库因修改数据库参数或其他原因需要重启,可以按以下步骤操作。(注意:重启期间数据库不提供服务)

1. 先停止从库的 keepalived (重要),在root用户下执行以下命令

```
# 1. 获得备库keepalived进程pid
cat /var/run/keepalived.pid
# 2. 杀死keepalived进程
kill keepalived_pid
```

# 3. 确认keepalived进程确实已不存在
ps aux | grep keepalived

2. 主库重启,需要在lightdb用户下执行

```
# 1. 暂停ltclusterd, 防止自动failover
ltcluster -f $PGHOME/etc/ltcluster/ltcluster.conf service pause
# 2. 查看集群状态,确认primary的Paused?状态为yes
ltcluster -f $PGHOME/etc/ltcluster/ltcluster.conf service status
# 3. 先断开所有连接到数据库的客户端和应用程序(否则数据库将stop failed),然后停止主库
lt_ctl -D $PGDATA stop # 默认会回滚所有未断开的连接
# 如果有连接存在导致stop failed,则可以尝试使用
lt_ctl -D $PGDATA stop -m smart
# 如果仍然stop failed,且因条件限制无法或不希望断开所有客户端连接,则可以使用-m immediate强
制停止数据库,此方式下没有回滚连接,即强制断开、强制停止,没有完全shutdown,会导致在启动时
recovery
lt_ctl -D $PGDATA stop -m immediate
# 4. 等待数据库停止成功,确认步骤3执行结果中出现server stopped信息
# 5. 修改数据库参数,或做其他事情
# 6. 启动主库
lt_ctl -D $PGDATA start
# 7. 等待数据库启动成功,确认步骤6执行结果中出现server started的信息
# 8. 恢复ltclusterd
ltcluster -f $PGHOME/etc/ltcluster/ltcluster.conf service unpause
# 9. 查看集群状态,确认primary的Paused?状态为no
ltcluster -f $PGHOME/etc/ltcluster/ltcluster.conf service status
```

3. 从库重新启动 keepalived (需root用户),启动方法请参照本文档5.3。

## 3.15 重启从库

备库因修改数据库参数或其他原因需要重启,可以在 lightdb 用户下按以下步骤操作。

```
# 1. 暂停ltclusterd,防止自动failover
ltcluster -f $PGHOME/etc/ltcluster/ltcluster.conf service pause
# 2. 查看集群状态,确认standby的Paused?字段为yes
ltcluster -f $PGHOME/etc/ltcluster/ltcluster.conf service status
# 3. 先断开所有连接到数据库的客户端和应用程序(否则数据库将stop failed),然后停止备库
lt_ctl -D $PGDATA stop #默认会回滚所有未断开的连接
# 如果有连接存在导致stop failed,则可以尝试使用
lt_ctl -D $PGDATA stop -m smart
# 如果仍然stop failed,且因条件限制无法或不希望断开所有客户端连接,则可以使用-m immediate强
制停止数据库,此方式下没有回滚连接,即强制断开、强制停止,没有完全shutdown,会导致在启动时
recoverv
lt_ctl -D $PGDATA stop -m immediate
# 4. 等待数据库停止成功,确认步骤3执行结果中出现server stopped信息
# 5. 修改数据库参数,或做其他事情
# 6. 启动备库
lt_ctl -D $PGDATA start
# 7. 等待数据库启动成功,确认步骤6执行结果中出现server started的信息
# 8. 恢复ltclusterd
ltcluster -f $PGHOME/etc/ltcluster/ltcluster.conf service unpause
# 9. 确认standby的Paused?字段为no
ltcluster -f $PGHOME/etc/ltcluster/ltcluster.conf service status
```

## 3.16 高可用归档清理与lt\_probackup备份归档清理

当同时使用高可用归档与lt\_probackup备份归档时建议建立两个归档目录,归档两份,分别给高可用和 备份使用,不然如果使用同一个,然后只开启备份的清理,有可能出现误删高可用所需的wal文件;只开 启高可用的归档清理,可能导致误删备份所需的wal文件。

高可用归档清理参见2.23一节。

## 4 LightDB EM

## 4.1 LightDB安装EM报错Redis连接失败怎么办?

#### 确保Redis启动正常

Redis默认安装目录\$PGHOME/../../em/redis,默认端口是18331。确认Redis是否正常,通过Redis安装目录\$PGHOME/../../em/redis中的redis-cli来访问服务是否正常,执行命令 \$PGHOME/../../em/redis/redis-cli -h Redis的IP -p 18331,成功后执行auth Redis的密码(无密码可以跳过此步),再执行keys \*既可以看到数据,以上步骤都成功则说明Redis正常,否则要通过 \$PGHOME/../../em/redis/redis.log查看Redis产生了哪些错误,针对性解决。

#### 确保em访问Redis配置正常

em访问Redis的配置文件在\$PGHOME/../../em/config/jrescloud.properties,对应spring.redis前缀的 配置。重点关注IP(spring.redis.host)、端口(spring.redis.port)和密码(spring.redis.password),确保配 置跟第1步中Redis的配置一致。

## 4.2 LightDB安装EM组件启动或重启顺序

#### 首先确保lightdb数据库正常,然后一次启动或重启以下服务:

启动Redis,如果Redis服务存在,先执行\$PGHOME/../../em/scripts/redis\_stop.sh,不存在跳过此步,然后执行执行命令\$PGHOME/../../em/scripts/redis\_start.sh。通过ps -ef|grep redis查看em的Redis进程是否存在

启动Nginx,如果Nginx服务存在,先执行\$PGHOME/../../em/scripts/nginx\_stop.sh,不存在跳过此步,然后执行执行命令\$PGHOME/../../em/scripts/nginx\_start.sh。通过ps -ef|grep nginx查看em的Nginx进程是否存在

启动Em java服务,如果Em java服务存在,先执行\$PGHOME/../../em/scripts/em\_stop.sh,不存在跳 过此步,然后执行执行命令\$PGHOME/../../em/scripts/em\_start.sh。通过ps -ef|grep /em/查看em的 进程是否存在

## 4.3 lightdb em组件配置文件和日志对应的路径

Redis配置文件路径: \$PGHOME/../../em/redis.conf

Redis日志路径: \$PGHOME/../../em/redis.log

Nginx配置文件路径: \$PGHOME/../../em/nginx/conf/nginx.conf

Nginx日志路径: \$PGHOME/../../em/nginx/logs

em java配置文件路径: \$PGHOME/../../em/config jrescloud.properties log4j.properties

## 4.4 lightdb em启动失败常见问题

1、Swap交换区没有设置,设置方法参考《LightDB 13.3-21.2数据库安装手册.pdf》中3.11 开启Swap 交换区

2、服务器内存空间不够,推荐给em java应用至少8G内存,配置详见 \$PGHOME/em/scripts/em\_start.sh中app\_Xms项的值

## 4.5 lightdb em java日志处理

em java日志放在\$PGHOME/em/logs中, lightdb-em.log就是日志文件。日志对应的配置在 \$PGHOME/em/config/jrescloud.properties中对应配置项logging.config=classpath:log4j2.xml指定日 志的配置文件,然后在\$PGHOME/em/config/log4j.properties配置日志分割规则。目前的日志配置规 则基本都满足要求,如果有特殊的要求可以参考<u>https://blog.csdn.net/fz13768884254/article/details/</u>81214773